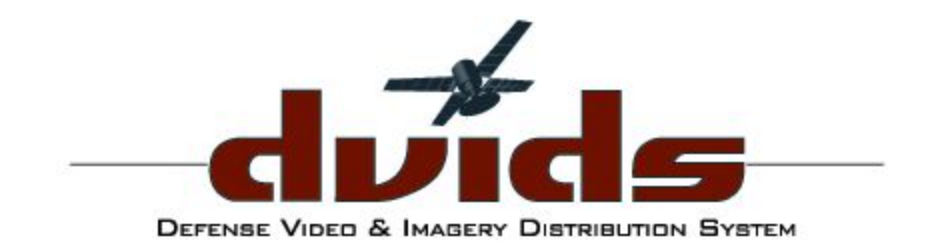

YOU TELL THE STORY, WE TELL THE WORLD.

### **DOD** Awards

Military Communications Excellence

DOD Awards Submission & Judging SOP

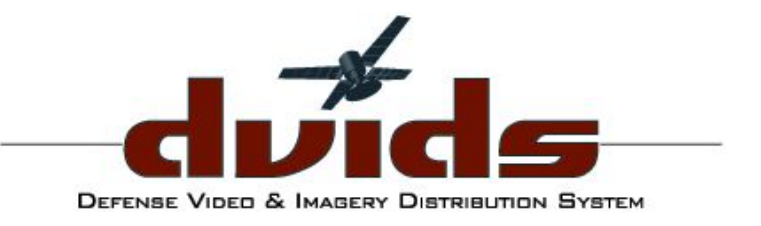

## Table of Contents:

- Pg. 3-14 Submission Guidance
- Pg. 15-17 Rate Awards Rating System
- Pg. 18-19 Choose Winners
- Pg. 20 History
- Pg. 21 Contact Us

## Landing Page

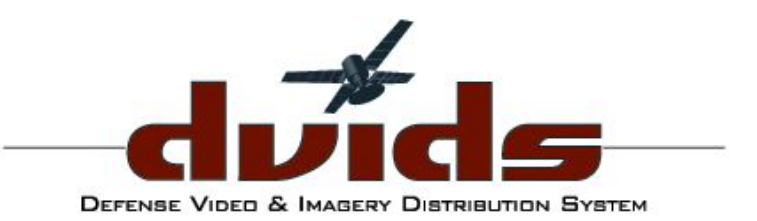

#### Media Contest Guidelines

Products entering the media contest must convey, by content and delivery, relevant information that support's the command's information and/or mission needs and, therefore, must be authorized products approved for public release.

Entrants must be military members or government civilian employees. Personnel assigned to Stars & Stripes, contractors, and all non-appropriated fund (NAF) products and NAF personnel are ineligible.

Government contract employees may not compete in any individual category, however, products produced with assistance of government contract employees are eligible for unit categories.

Leaders, by validating all entries at the unit level, agree that the military members entering the contest meet their Service's quality force standards and have no pending administrative actions that would make them ineligible to compete.

Only those products that have been uploaded to DVIDS during the competition year may enter the contest.

Submit only the following types of media: audio, graphic arts, photos, videos, publications (but not digital publications), and print stories posted on DVDS.

Send biographies, official photos, communication plans, nomination letters and forms, and other supporting documentation to the contest coordinator. Also send Website and Digital Publication entries to the contest coordinator. Do not attempt to upload these items to DVIDS for submission to the media contest.

Refer to the media contest rules for personnel and product eligibility information.

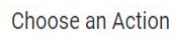

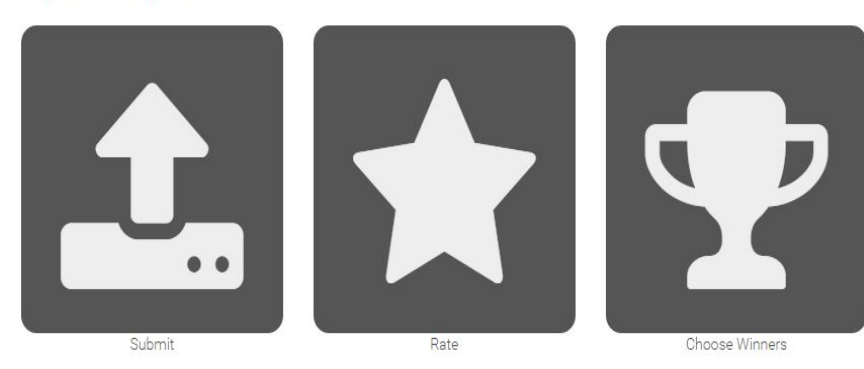

- Submit = submit content for contest
- Rate = only available to approved judges
- Judge = only available to approved judges

### **Submission Options**

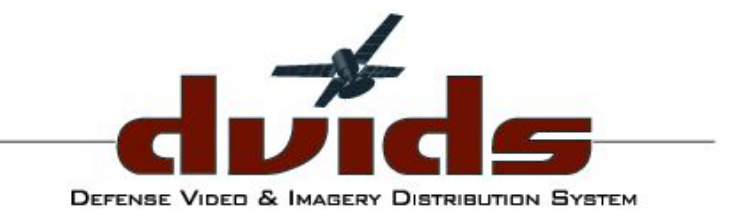

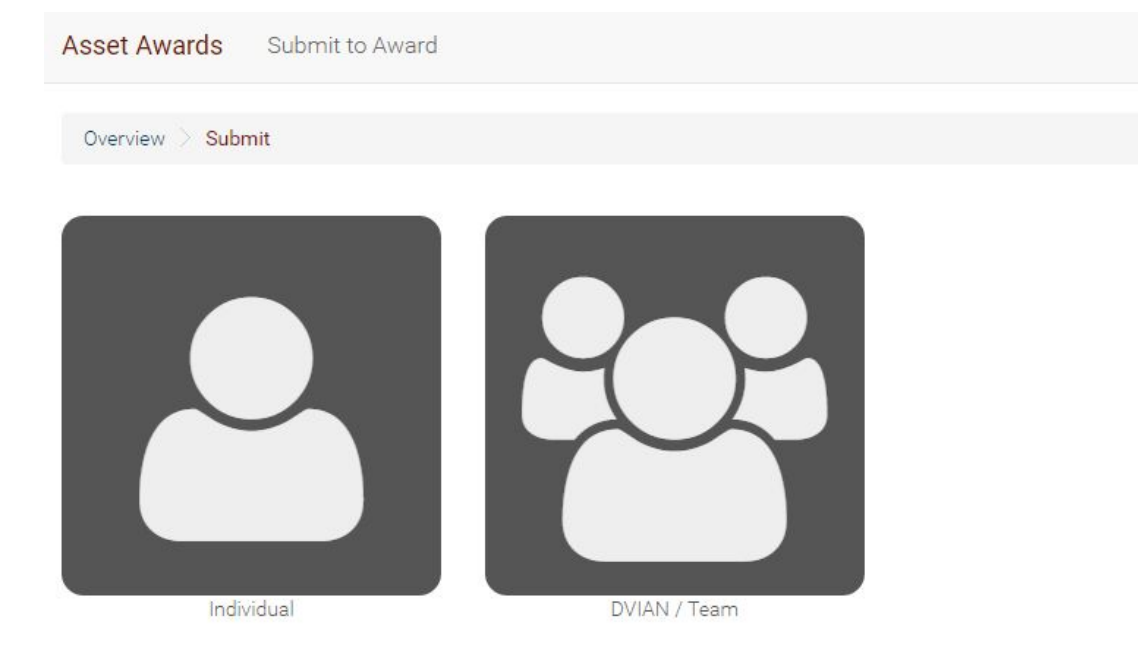

- Individual your personal content uploaded to DVIDS.
- DVIAN/Team pertains to content uploaded with DVIAN ID.
- \*\*Note there is a navigation bar at the top of each page to show where you are in the submission process.

## Single or Collection

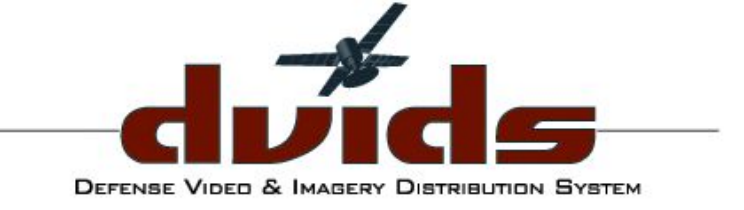

Asset Awards Submit to Award Overview Submit Individual Single Asset Collection

□ Single Asset = submitting one asset per award category.

□ Collection = submit more than one asset at a time to an award category.

Portfolio = create a collection of assets to submit to an award category.

□ Add individual/personal biography and save.

My Biography ≥

#### Single Asset

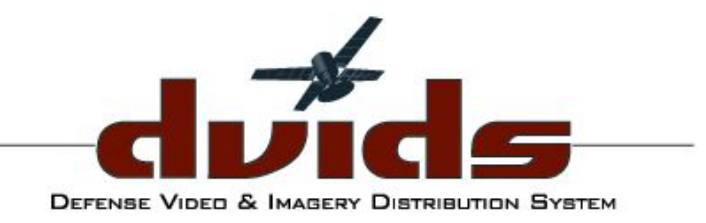

| Asset Awards Submit to Award : Individual                                                                                                    |                                                                                  |                                                                                                    | Overview Submit Rate Judge      |
|----------------------------------------------------------------------------------------------------|----------------------------------------------------------------------------------|----------------------------------------------------------------------------------------------------|---------------------------------|
| Overview $>$ Submit $>$ Individual $>$ Single Asset                                                                                                    |                                                                                  |                                                                                                    |                                 |
| List of journalist's assets uploaded to DVIDS in                                                                                                    | 2016                                                                             |                                                                                                    | Select Submit - then select     |
| Submit a single asset to an award. IMAGES                                                                                                    | Indicates Submission<br>Approved                                                 | NEWS                                                                                                    | category from drop down<br>menu |
| Indiana Adjutant General Visits Troops at Ft. Ki<br>By Photo by Sgt. Lynn Kaczenski   761BCT   08.09.16<br>Indiana State Adjutant General Maj. Gen. Courtney Carr talks to<br>Submitted to DVIDS Hub. Category: Feature Photo | 10X<br>Alpha Battery, 1-163rd Field Artillary soldiers at Ft. Knox, 9 Aug. (Army | NBK, NAVFAC renovation project increases Sailor qual<br>By Story by Lynn Kaczenski   NBK   08.10.16<br>BANGOR, Wash. – Single sailors aboard Naval Base Kitsep (NBK) will be "r<br>Unaccompanied Housing | ity of life                     |
| Indiana Adjutant General Visits Troops at Ft. K                                                                                                    | лох                                                                              | VIDEO                                                                                                    | Π                               |
| By Photo by Sgt. Lynn Kaczenski   761BCT   08.09.16<br>Indiana State Adjutant General Maj. Gen. Courtney Carr speaks<br>Cavalry during                                                                                        | with 1st Lt. Aaron Flannery, Platoon leader in Charlie Troop, 1-152              | 2016 CISM World Military Women's Basketball Tourn     Sism By Video by Lance Cpl. Lynn Kaczenski   USAFS   07.28.16     World     The United States Brazil: Canada China France and Germany compete      | Options x                       |
| Patriot Warrior 2016                                                                                                    |                                                                                  | Military Tournament on July 28                                                                                                    | Select Category:                |
| By Photo by Staff Sgt. Lynn Kaczenski   3CI CS   08.08.16<br>U.S. Air Force Airmen with the 452nd Civil Engineering Squadron                                                                                                  | , March Air Reserve Base, Calif., replace a supply pump assembly                 | 2016 CISM World Military Women's Basketball Tourn-                                                                                                    | Feature Photo                   |
| at lactical                                                                                                    |                                                                                  | CISM by video by Lance bpi, upm Kaczeński (USAP3 (U. 26.10<br>World<br>Military<br>Tournament on July 28                                                                                                 | Submit close                    |
| Patriot Warrior 2016<br>By Photo by Staff Sgt. Lynn Kaczenski   3CTCS   08.08.16                                                                                                    |                                                                                  |                                                                                                    | ///                             |
| U.S. Air Force Airmen sit down to eat the first hot meal served d<br>McCoy, Wis.,                                                                                                    | uring exercise Patriot Warrior at Tactical Assembly Area Young, Fort             | 2                                                                                                    |                                 |

Submitted to DVIDS Hub Category: Feature Photo

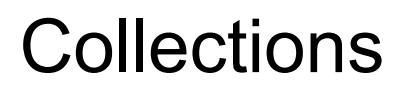

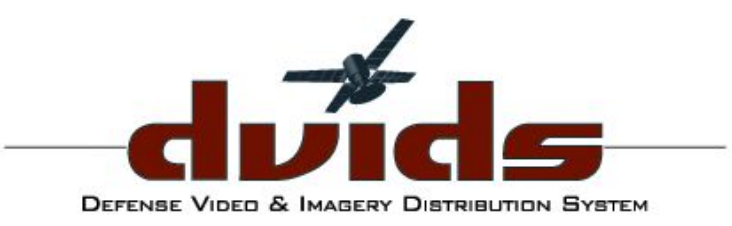

| Asset Awards Submit to Award : Collection                                                                                     | Overview | Submit | Rate | Judge |
|----------------------------------------------------------------------------------------------------|----------|--------|------|-------|
| Overview > Submit > Individual > Collection                                                                                   |          |        |      |       |
| List of journalist's collections uploaded to DVIDS in 2016                                                                    |          |        |      |       |
| Submit a collection of your assets to an award. Create a media gallery of your assets here. Create a Collection of Asset Here |          |        |      |       |
| COLLECTIONS                                                                                                    |          |        |      |       |
| Obama heads to Selma<br>Simages By Rashawn Boykin<br>Submit<br>Submit                                                         |          |        |      |       |
| Ebola<br>3 images By Rashawn Boykin                                                                                           |          |        |      |       |
| + Submit                                                                                                    |          |        |      |       |

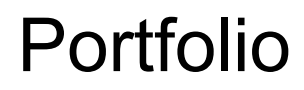

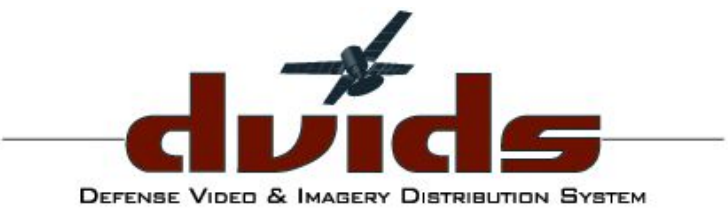

| Asset Awards Submit to Award : Portfolio                                                                                                    | Overview | Submit | Rate | Choose Winners | History |
|----------------------------------------------------------------------------------------------------|----------|--------|------|----------------|---------|
| Overview > Submit > Individual > Portfolio                                                                                                    |          |        |      |                |         |
| List of journalist's submissions uploaded to DVIDS in 2016                                                                                                 |          |        |      |                |         |
| Submit a portfolio of your assets to an award.                                                                                                    |          |        |      |                |         |
| Submit a collection of your assets to Photojournalism or Photo Story.     Submit single assets to awards.     Greate a portfolio of your awards to submit. |          |        |      |                |         |
| PORTFOLIO                                                                                                    |          |        |      |                |         |
| Writer of the Year<br>2 news By Sarah Watson                                                                                                    |          |        |      |                |         |
| Photojournalism                                                                                                    |          |        |      |                |         |
|                                                                                                    |          |        |      |                |         |
| Submitted to 2nd Bomb Wing Public Affairs Category: Thomas Jefferson Civilian Journalist of the Year 🗙 Track                                               |          |        |      |                |         |
|                                                                                                    |          |        |      |                |         |

Portfolio Landing Page

To get started: Click "Create a Portfolio" - #3

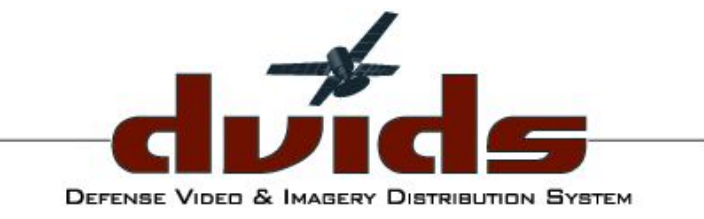

| Asset Awards                                                                                                    | Create a Portfolio                                                                        |                                                         | Overview                   | Submit             | Rate          | Choose Winners | History   |
|----------------------------------------------------------------------------------------------------|-------------------------------------------------------------------------------------------|---------------------------------------------------------|----------------------------|--------------------|---------------|----------------|-----------|
| Overview > Submi                                                                                                    | it > Individual > Portfolio > Create                                                      |                                                         |                            |                    |               |                |           |
| List of journalis                                                                                                    | st's assets submitted to DVIDS awards for 2016                                            |                                                         |                            |                    |               |                |           |
| <ol> <li>Enter a name for yo</li> <li>Select one of your o</li> <li>Select the media yo</li> <li>Click "Create".</li> </ol> | our partfolio.<br>collections to add your portfolio.<br>ou want to add to your portfolio. |                                                         |                            |                    |               |                |           |
| Portfolio Name: St                                                                                                    | torytellers Picture Story Create                                                          |                                                         |                            |                    |               |                |           |
| COLLECTIONS                                                                                                    |                                                                                           | IMAGES SUBMISSIONS                                      |                            |                    |               |                |           |
| Picture Story:                                                                                                    | Photojournalism:                                                                          | Storytellers provide                                    | lers provide               | AC-130             | J coverage of | Portraits o    | Airlifter |
| Storytellers Provide<br>Hope                                                                                                | Photojournalism Test                                                                      | hope amid life's hope ar<br>greatest challenges greates | nid life's<br>t challenges | WR-ALC<br>accelera | 's AFSOC      | Portraits o    | Parantel  |

#### Create a portfolio landing page:

□ Name the portfolio

 Select your collection and individual assets that were submitted to previous categories

□ Selections will have green check mark

· Then click "Create"

#### NEWS SUBMISSIONS

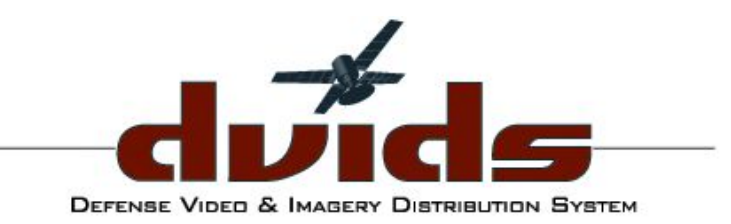

| Asset Awards Submit to Award : Portfolio                                                                                                    | Overview | Submit | Rate | Choose Winners | History |   |                                         |
|----------------------------------------------------------------------------------------------------|----------|--------|------|----------------|---------|---|-----------------------------------------|
| Success: You have successfully created a portfolio. You can now submit your portfolio to an award.                                                         |          |        |      |                |         | • | Message that portfolio has been created |
| Overview > Submit > Individual > Portfolio                                                                                                    |          |        |      |                |         | L |                                         |
| List of journalist's submissions uploaded to DVIDS in 2016                                                                                                 |          |        |      |                |         |   |                                         |
| Submit a portfolio of your assets to an award.                                                                                                    |          |        |      |                |         |   |                                         |
| Submit a collection of your assets to Photojournalism or Photo Story.     Submit single assets to awards.     Greate a portfolio of your awards to submit. |          |        |      |                |         |   |                                         |
| PORTFOLIO                                                                                                    |          |        |      |                |         |   |                                         |
| Writer of the Year Submission<br>2 news By Sarah Watson                                                                                                    |          |        |      |                |         |   |                                         |
|                                                                                                    |          |        |      |                |         |   |                                         |
| Submitted to 2nd Bomb Wing Public Affairs Category: Thomas Jefferson Civilian Journalist of the Year 🔀 Track                                               |          |        |      |                |         |   |                                         |
|                                                                                                    |          |        |      |                |         |   |                                         |

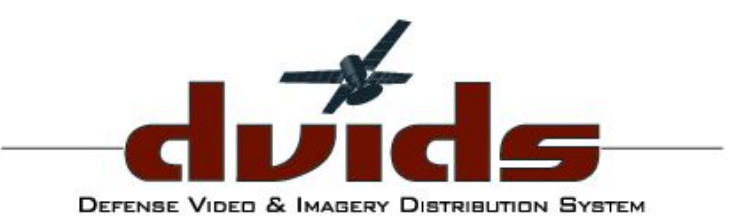

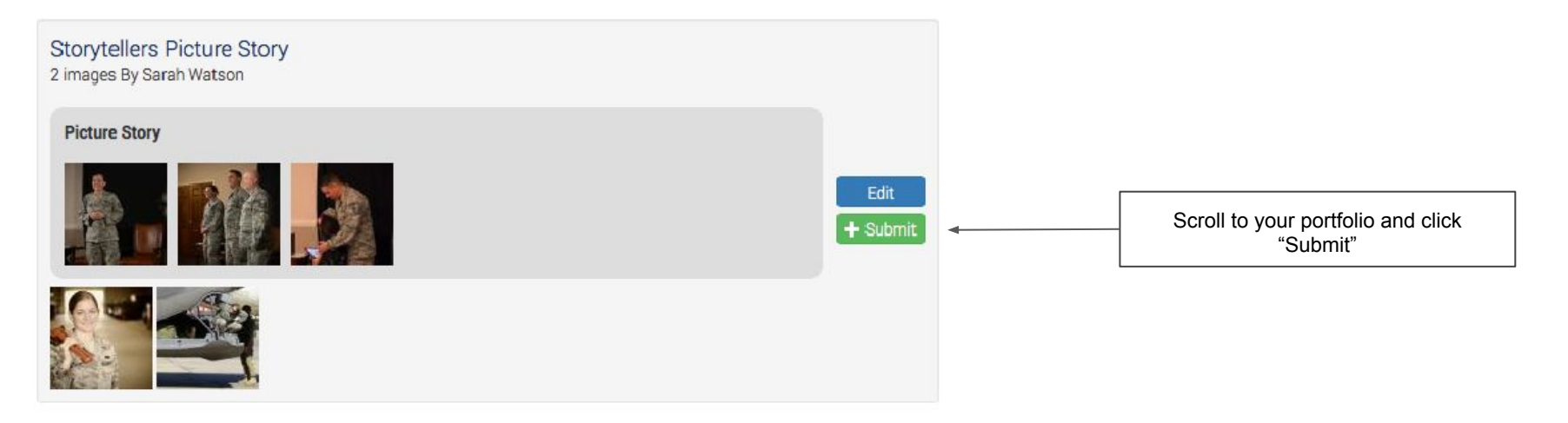

|                                                                                                    | Ontinge                         |        |       |  |          |        |   |
|----------------------------------------------------------------------------------------------------|---------------------------------|--------|-------|--|----------|--------|---|
| Asset Awards Submit to Award : Portfolio                                                                                                    | options                         |        | ,     |  | Overview | Submit | R |
|                                                                                                    | Select Unit to Submit to:       |        |       |  |          |        |   |
| Success: You have successfully created a portfolio. You can n                                                                                                    | 2nd Bomb Wing Public Affairs    |        | ¢     |  |          |        |   |
| Overview > Submit > Individual > Portfolio                                                                                                    | Select Category:                |        |       |  |          |        |   |
| List of journalist's submissions uploaded to                                                                                                    | Civilian Photographer of the Ye | ear    | \$    |  |          |        |   |
| Submit a portfolio of your assets to an award.                                                                                                    |                                 |        |       |  |          |        |   |
|                                                                                                    |                                 | Submit | close |  |          |        |   |
| Submit a concertor or your state to recogournament or recordence                                                                                                    |                                 |        |       |  |          |        |   |
|                                                                                                    |                                 |        |       |  |          |        |   |
| Create a portfolio of your awards to submit.                                                                                                    |                                 |        |       |  |          |        |   |
| 3. Create a portfolio of your awards to submit.                                                                                                    |                                 |        |       |  |          |        |   |
| Count angle eases to ane to:     Create a portfolio of your awards to submit.                                                                                        |                                 |        |       |  |          |        |   |
| 2. Submit single eases to sine to: 3. Create a portfolio of your awards to submit.  PORTFOLIO                                                                        |                                 |        |       |  |          |        |   |
| Create a portfolio of your awards to submit.  PORTFOLIO  Writer of the Year Submission                                                                               |                                 |        |       |  |          |        |   |
| Create a portfolio of your awards to submit.  PORTFOLIO  Writer of the Year Submission 2 news By Sarah Watson                                                        |                                 |        |       |  |          |        |   |
| Submit single species to shreads.     Create a portfolio of your awards to submit.  PORTFOLIO  Writer of the Year Submission 2 news By Sarah Watson  Photojournalism |                                 |        |       |  |          |        |   |
| 2. Judini single assess to shouch. 3. Create a portfolio of your awards to submit. PORTFOLIO Writer of the Year Submission 2 news By Sarah Watson Photojournalism    |                                 |        |       |  |          |        |   |

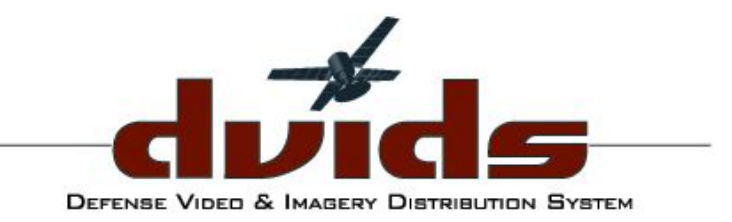

Portfolio Completion:

□ Select your unit (if applicable), and the category you want to enter

□ Click "Submit"

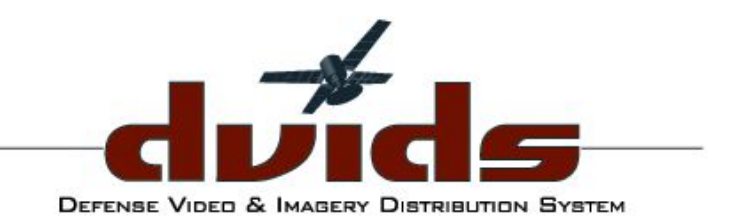

#### **DVIAN/Team Submissions**

| Asset Awards Submit to Award : DVIAN / Team                                                                                                    | Unit: DVIDSHUB Clear Overview Submit Rate Judge                                                                                                    |
|----------------------------------------------------------------------------------------------------|----------------------------------------------------------------------------------------------------|
| Overview > Submit > DVIAN / Team Unit DVIAN                                                                                                    |                                                                                                    |
| DVIAN DV127 / Team produced assets uploaded to DVIDS in 2016                                                                                                    |                                                                                                    |
| Submit an asset to a unit award. The DVIAN for DVIDS Hub is <b>DV127</b> .                                                                                                    |                                                                                                    |
| IMAGES                                                                                                    | VIDEO                                                                                                    |
| Patriot Warrior 2016<br>By Photo by Akman Tst Class Christopher Dyer [DVIDSHUB   08.09.16<br>U.S. Air Force Capt. David Morgan, a nurse from the 94th Aeromedical Staging Squadron, Dobbins Air Reserve Base, Ga., throws a<br>guide rope over a                                                             | Carrier Air Wing (CVW) 9 Fly-Off     Air Wing     Video by Petry Officer 3rd Class Neil Grm (DVIDSHUB   08.09.16     Salors aboard USS John C. Stennis watch the aircraft of Carrier Air Wing (CVW) 9 depart following the end of flight operations     Hy-Off                                                  |
| Patriot Warrior 2016<br>By Proto by Airman 1st Class Rashawn Boykin   DMDSHUB   08.09.16<br>U.S. Air Force Airmen from the 94th Aeromedical Staging Squadron, Dobbins Air Reserve Base, Ga., construct their sleeping tents at<br>Tractical.<br>Submitted to <b>DVIDS Hub</b> Category: <b>Picture Story</b> | 2016 CISM World Military Women's Basketball Tournament Day 5 B-Roll     By Video by Lance Cal. Dustin Largent (DVIDSHUB (07.29.16     World     Military     The United States, Bracil, Canada, China, France, and Germany compete in the 2016 CISM World Military Women's Basketball     Tournament on July 29 |
|                                                                                                    | NEWS                                                                                                    |
| Patriot Warrior 2016<br>By Photo by Airman 1st Class Rashewn Boykin   DVDSHUB  08.09.16<br>U.S. Air Force Airmen from the 94th Aeromedical Staging Squadron. Dobbins Air Reserve Base, Ga., construct their sleeping tents at<br>Tactical<br>Submitted to <b>DVIDS Hub</b> . Category: <b>Picture Story</b>  | Defense     DefenseTV launches app for new Apple TV     launches     sy Story by Maj. Scott Betts   DVIDS+UB   01.19.16     app for     new     Apple     TV     Apple     TV                                                                                                    |
| Patriot Warrior 2016<br>By Photo by Akman Tat Class Rashewn Boykin [ DMDSHUB   08.09.16<br>U.S. Air Force Master Sgt. Jean Harold Astree, a medical technician from the 94th Aeromedical Staging Squadron, Dobbins Air Reserve<br>Base, Ga<br>Submitted to <b>DVDS Hub</b> Category: <b>Feature Photo</b>    |                                                                                                    |

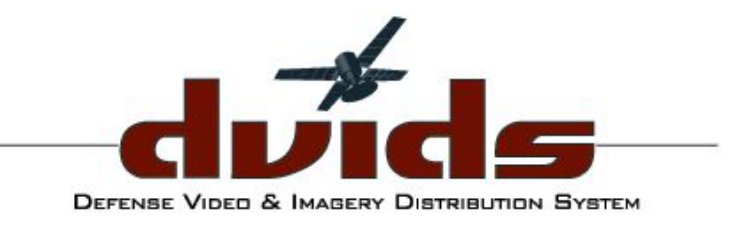

#### **Submission Complete**

The Success message shows that an Individual asset has been submitted for your unit. The same Success message would appear for collections and unit/team.

Asset Awards Submit to Award : Individual

Success: You have successfully submitted "Patriot Warrior 2016" to DVIDS Hub: Feature Photo.

\*\*Please note that content can only be submitted ONCE and for only ONE category.

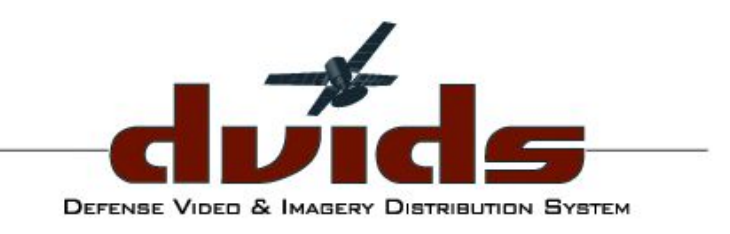

# Rate - Awards Rating System

Asset Awards Awards Rating System Level: Category: MajCom v I want to rate assets nominated for ... Air Force New Photographer of the Year Air Force New Videographer of the Year Air Force New Writer of the Year Army Funded News Publication Audio Entertainment Program Audio Feature Report Audio Information Program Audio News Report Audio Newscast Audio Product Audio Series Audio Spot Production Civilian Enterprise News Publication Civilian Graphic Artist of the Year Civilian Photographer of the Year Civilian Videographer of the Year Clark Taylor Civilian Broadcast Journalist of the Year Commentary Commentary/Blog Post

- For those with permissions to rate/judge submissions use the dropdown menu to select a level (Units, MajCom, Branch or DoD) → category.
- If Branch is chosen only categories pertaining to that specific branch's awards will be available for judging
- Ratings based on 10 stars.

#### Available rating tools:

- Rate Asset = slideshow ratings option
- Scoreboard = view top rated content based on awarded stars
- My Ratings = grid view ratings option
- Filter images based on amount of stars received

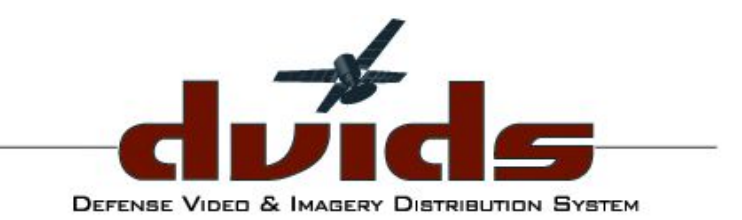

#### Rate - Example of My Ratings Grid View

| Asset Awards Awards Rating System       |             |               | Overview Submit Rate | Choose Winners History                                                                                                    |
|-----------------------------------------|-------------|---------------|----------------------|----------------------------------------------------------------------------------------------------|
| Level:                                  | Branch:     | Category:     |                      |                                                                                                    |
| Branch                                  | Air Force 💌 | Feature Photo |                      | • Rate Asset = slideshow                                                                                                    |
| Rate Asset ×                            |             | Scoreboard ⊗  |                      | ratings option                                                                                                    |
| My Ratings                              |             |               | Filter               | • Scoreboard = view top<br>rated content based on<br>awarded stars                                                                                                    |
| Feature Photo: Branch Level Submissions |             | **            |                      | 1 star or better       2 stars or better         2 stars or better       5 stars or better         3 stars or better       • My Ratings = grid view         5 stars or better       • ratings option         7 stars or better       • Filter images based on amount of stars received. |
|                                         |             | **<br>**      |                      | Hover over ☆☆☆ to rate                                                                                                    |

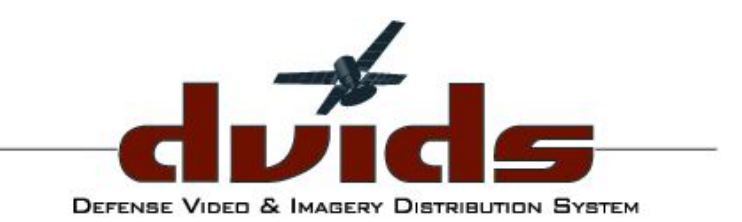

#### Rate - Example of Rate Asset & Scoreboard

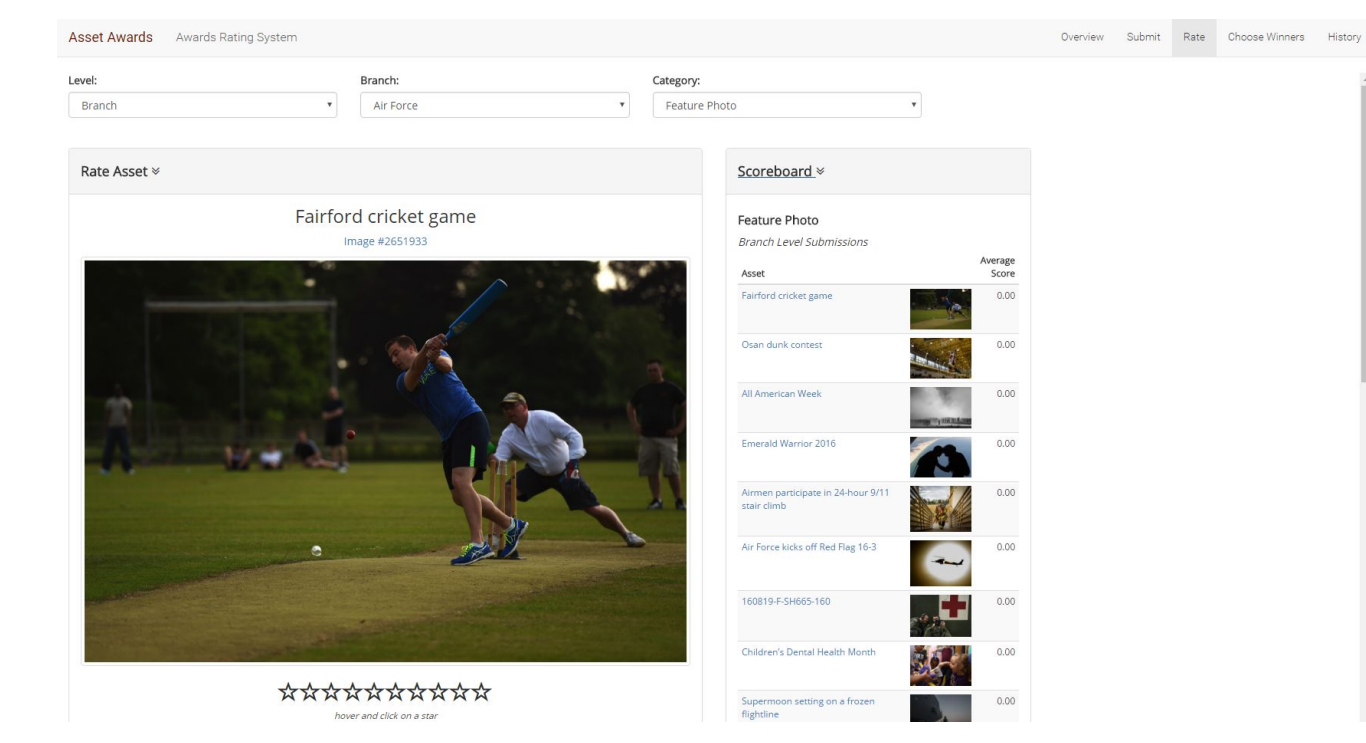

#### Available rating tools:

This view shows Rate Asset & Scoreboard expanded

Rate Asset = slideshow ratings option

• Scoreboard = view top rated content based on awarded stars

### **Choose Winners**

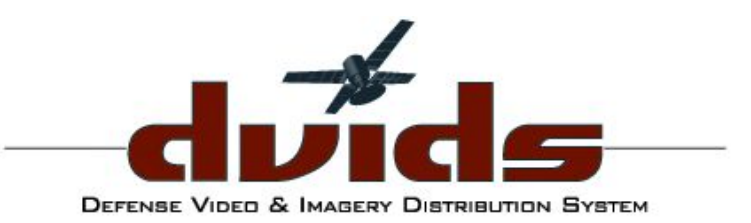

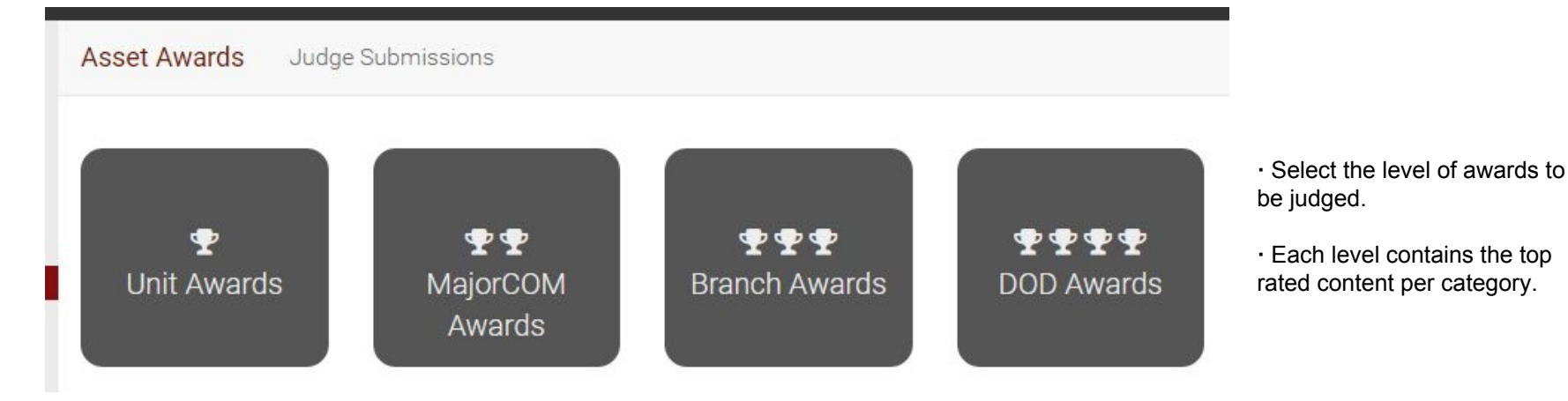

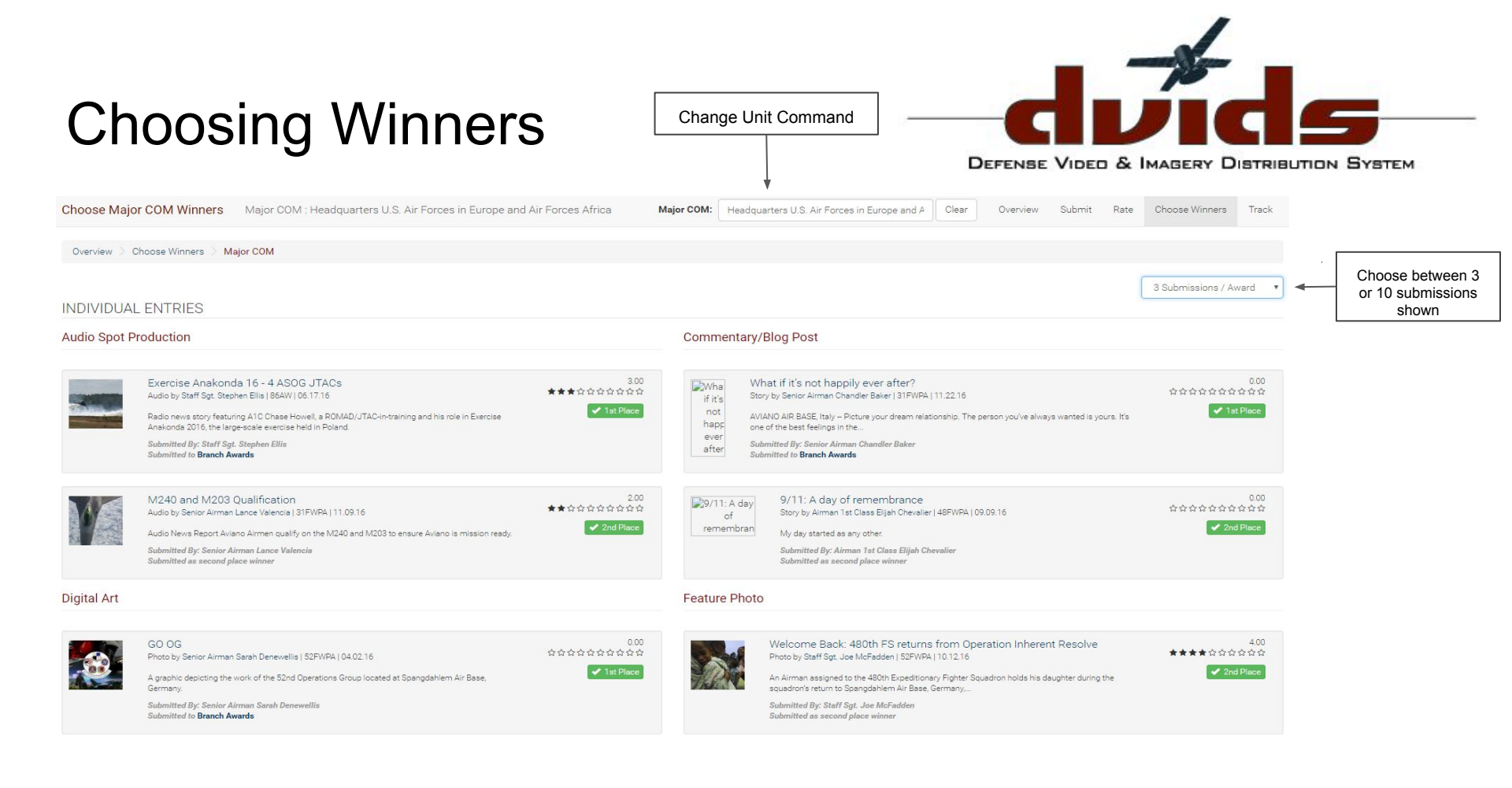

#### History

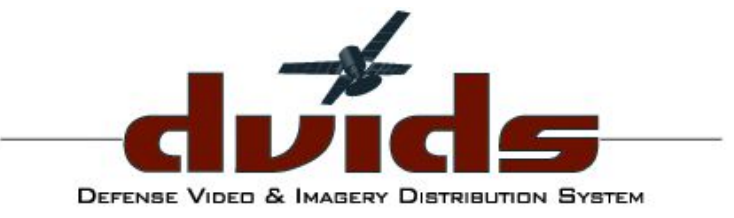

Asset Awards Track Award Progress

Overview Submit Rate Choose Winners Track

| ID   | Date                              | Award                               | Media Type | Media ID | Unit     | Action           |   | Member         | Details                                        |                             |        |
|------|-----------------------------------|-------------------------------------|------------|----------|----------|------------------|---|----------------|------------------------------------------------|-----------------------------|--------|
|      |                                   | •                                   |            | •        |          |                  | ¥ |                |                                                | Clear                       | Search |
| 4868 | 2017-02-24 02:48 pm               | Feature Photo                       | images     | 3022969  | 20FWPA   | Rated            |   | Lynn Kaczenski | Received a score of 2                          |                             |        |
| 4809 | 2017-02-24 02:48 pm               | Feature Photo                       | images     | 2919610  | 52FWPA   | Rated            |   | Lynn Kaczenski | Received a score of 4                          |                             |        |
| 4810 | 2017-02-24 11:58 am               | Feature Photo                       | images     | 2983083  | 86AW     | Rated            |   | Rashawn Boykin | Received a score of 3                          |                             |        |
| 4808 | 2017-02-24 11:43 am               | Feature Photo                       | images     | 2651933  | 501CSW   | Rated            |   | Lynn Kaczenski | Received a score of 1                          |                             |        |
| 4838 | 2017-02-24 11:20 am               | Short Form Production               | video      | 464688   | 52FWPA   | Chosen as Winner |   | Julie Briggs   | First place for MajorCom level. Submitted to E | Iranch level                |        |
| 4838 | 2017-02-24 11:20 am               | Short Form Production               | video      | 464688   | 52FWPA   | Chosen as Winner |   | Julie Briggs   | Second place for MajorCom level.               |                             |        |
| 4837 | 2017-02-2 <mark>4</mark> 11:20 am | Short Form Production               | video      | 497031   | 31FWPA   | Chosen as Winner |   | Julie Briggs   | Second place for MajorCom level.               |                             |        |
| 4851 | 2017-02-24 11:19 am               | Video Series                        | portfolio  | 149852   | 48FWPA   | Chosen as Winner |   | Julie Briggs   | Second place for MajorCom level.               |                             |        |
| 4850 | 2017-02-24 11:19 am               | Video Series                        | portfolio  | 149851   | 39ABW    | Chosen as Winner |   | Julie Briggs   | Second place for MajorCom level.               |                             |        |
| 4849 | 2017-02-24 11:19 am               | Video Series                        | portfolio  | 149850   | 31FWPA   | Chosen as Winner |   | Julie Briggs   | First place for MajorCom level. Submitted to E | Iranch level                |        |
| 4834 | 2017-02-24 11:19 am               | Picture Story                       | portfolio  | 149849   | 48FWPA   | Chosen as Winner |   | Julie Briggs   | Second place for MajorCom level.               |                             |        |
| 4833 | 2017-02-24 11:19 am               | Picture Story                       | portfolio  | 149848   | 100ARWPA | Chosen as Winner |   | Julie Briggs   | First place for MajorCom level. Submitted to E | Branch level                |        |
| 4833 | 2017-02-24 11:18 am               | Picture Story                       | portfolio  | 149848   | 100ARWPA | Chosen as Winner |   | Julie Briggs   | Second place for MajorCom level.               |                             |        |
| 4801 | 2017-02-24 11:18 am               | Military Graphic Artist of the Year | portfolio  | 149845   | 52FWPA   | Chosen as Winner |   | Julie Briggs   | First place for MajorCom level. Submitted to E | Bran <mark>c</mark> h level |        |
| 4853 | 2017-02-24 11:18 am               | Video Spot                          | video      | 503238   | 52FWPA   | Chosen as Winner |   | Julie Briggs   | First place for MajorCom level. Submitted to E | lranch level                |        |

\*\*Track the history of every submitted asset; use filters sort content\*\*

#### Contact Us

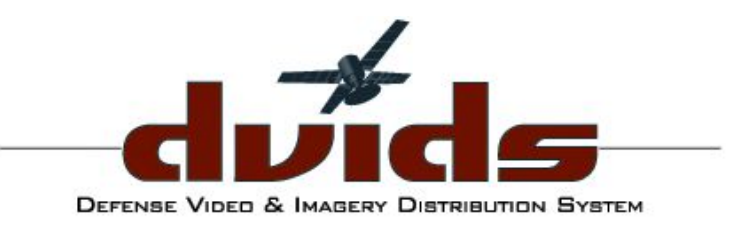

If you have any questions or need assistance, please contact:

dvidsweb@dvidshub.net